## Esri User Conference Digital Registration

Go to the Esri User Conference Registration page and click

- 1. In the Sign In screen, choose to sign in with Your ArcGIS Organization's URL.
- 2. In the Your ArcGIS organization's URL box, enter redlandsbusiness (if you are affiliated with the School of Business) or univredlands (if you are affiliated with any other part of the university, including the College of Arts and Sciences, School of Education, Graduate School of Theology, and university administration)

| ign in with                    | () esri |
|--------------------------------|---------|
| ArcGIS login                   | ~       |
| Your ArcGIS organization's URL | ^       |
| .maps.arc                      | gis.com |
| Remember this URL              |         |
| Co                             | náinue  |

3. Click the appropriate box for either **Redlands.edu UofR School of Business** or **Redlands.edu URSpatial**.

| REDLANDS.EDU<br>UofR School of Business | ζŧ, | Redlands.edu<br>URSpatial | ¢ |
|-----------------------------------------|-----|---------------------------|---|
| ArcGIS login                            | ~   | ArcGIS login              | ~ |

4. Sign in with your University of Redlands email address and password.

| Redlands<br>Sign in           | Redlands                                 |
|-------------------------------|------------------------------------------|
| Adelaide_bulldog@redlands.edu | Sign in with your organizational account |
| Can't access your account?    | adelaide_bulldog@redlands.edu            |
|                               |                                          |
| Next                          | C Keep me signed in                      |
| ~                             | Sign in 👦                                |

- 5. Indicate that you are registering yourself and fill in your **Account Details** if needed.
- 6. When you reach the **Please select a customer** prompt, choose **12498** or, if needed, choose **Enter my own customer number**.
- 7. Enter **12498** as your customer number and click **Submit**.

| Please select a customer.             |    |
|---------------------------------------|----|
| Enter my own customer number $\times$ | \$ |
| Enter Customer Number                 |    |
| 12498                                 |    |
|                                       |    |
|                                       |    |
|                                       |    |

Register for digital access

8. When you reach the **Orders and Payment** window, choose **UC Digital Access - General Attendee.** 

| Select Items                         |   |                                               |
|--------------------------------------|---|-----------------------------------------------|
| REGISTRATION OPTIONS                 |   | \$0.00 🔨                                      |
| UC Digital Access - General Attendee | 1 | <b>\$0.00</b><br>Curren<br><del>\$99.00</del> |

9. Under the Complete Order heading, click **Submit**.

| ompl  | ete Order                            |             |        |        |
|-------|--------------------------------------|-------------|--------|--------|
| ORDER | SUMMARY: 1 PACKAGES & 0 ADD-ONS      |             |        |        |
| ×     | UC Digital Access - General Attendee |             | 1      | \$0.00 |
|       |                                      |             | Total: | \$0.00 |
|       |                                      |             |        |        |
| CAN   | CEL                                  | CLEAR ORDER | SUBMIT | ORDER  |

- 10. If you encounter any difficulty registering, contact <a href="mailto:spatialstudies@redlands.edu">spatialstudies@redlands.edu</a>.
- 11. See you at the show!